# Stap 1: Voeg Kids Mode toe aan je beschikbare apps

#### 1. Open het Quick Panel:

- Swipe naar beneden op het homescreen.
- Veeg door naar het tweede menu van het Quick Panel.

### 2. Kids-icoon toevoegen:

- Klik op het plusje.
- Zoek het icoon 'Kids' bij de beschikbare iconen.
- Sleep het 'Kids'-icoon naar het Quick Panel.
- Plaats het icoon op de gewenste plek.

## 3. Controleer op bestaande installatie:

- Op sommige Samsung tablets staat de Samsung Kids-app al geïnstalleerd.
- Controleer tussen je apps in het menu.

## 4. Open Samsung Kids:

• Klik op het 'Kids'-icoon in het Quick Panel.

# Stap 2: Installeer Samsung Kids

### 1. App installatie starten:

- Klik op 'Kids' in het Quick Panel.
- Druk rechtsonder in de app op 'Starten'.

### 2. Optionele instellingen:

 Zet een vinkje bij 'Voeg Samsung Kids toe aan Apps-scherm' als je de app tussen je apps wilt hebben.

## 3. Content downloaden:

• De app wordt geïnstalleerd. Klik op een icoon om extra content te downloaden.

#### 4. Voltooien:

• Klik op 'Volgende'.

## Stap 3: Stel ouderlijk toezicht in

## 1. Open Ouderlijk Toezicht:

- Open de Samsung Kids-app.
- Klik rechtsboven op de drie puntjes.
- Selecteer 'Ouderlijk toezicht'.

## 2. Profielen instellen:

- Voer de pincode in (dezelfde als je apparaatontgrendelingscode).
- Klik op 'Profiel instellen'.
- Maak aparte profielen voor elk kind.

## 3. Beheer instellingen:

- Stel tijdslimieten in voor gebruik.
- Kies welke apps toegankelijk zijn voor elk kind.
- 4. Belangrijk:
  - Zonder de pincode kan je kind de app niet sluiten.
  - Gebruik een kinderhoes om je tablet te beschermen tegen beschadigingen.